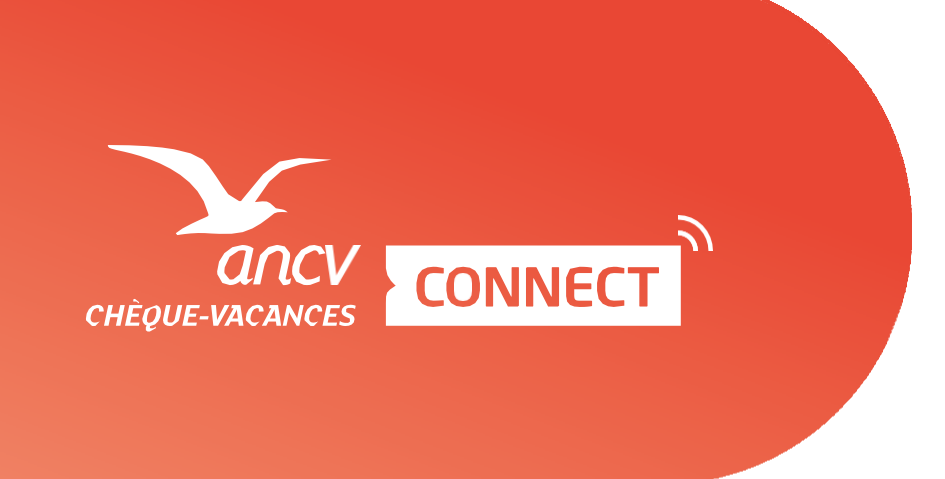

# Le Chèque-Vacances

## Payer avec le format digital : Le Chèque-Vacances Connect

#### Site e-Commerce, lancement du parcours de paiement

Sur le site de e-Commerce, le client sélectionne le mode de paiement Chèque-Vacances Connect.

Le client saisit sur la page de paiement l'adresse email de son compte Chèque-Vacances Connect

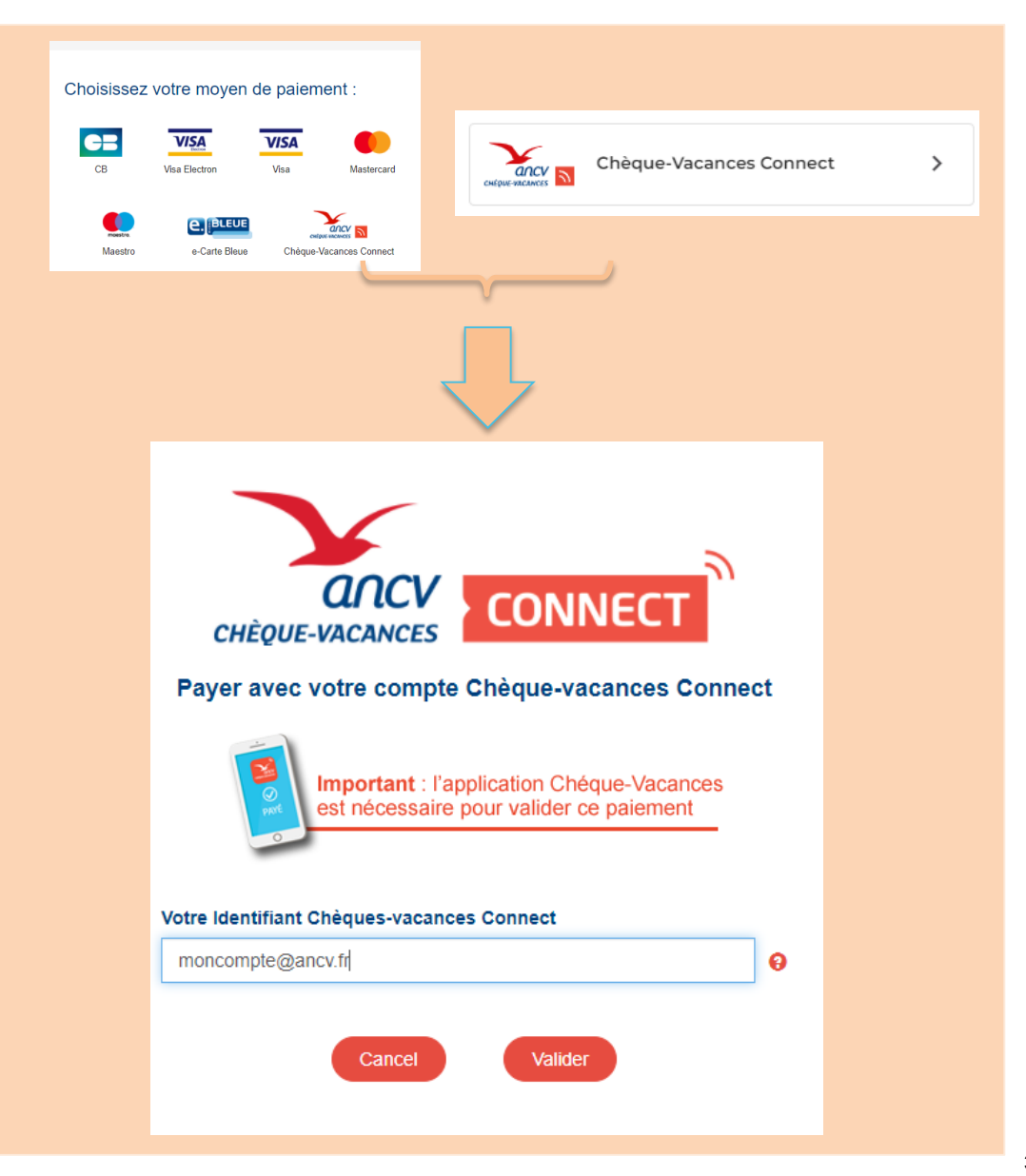

Notification de la demande de paiement au travers de l'application mobile ANCV

Réception de la notification de l'application ANCV et clic sur la notification

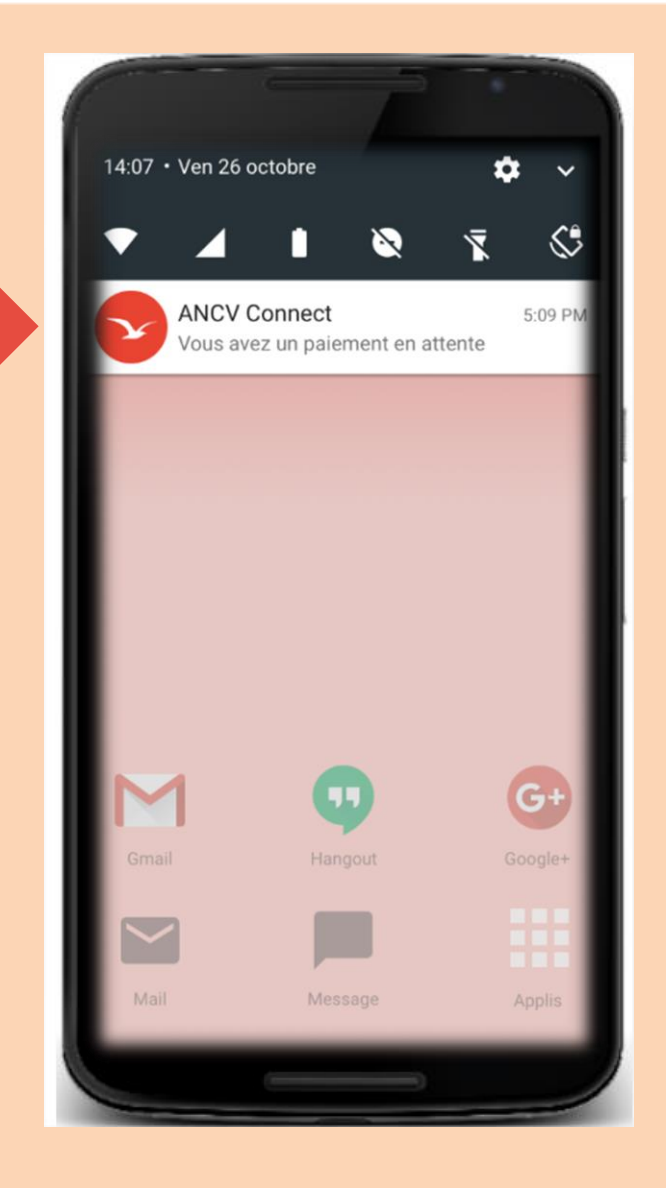

### La transaction s'affiche dans l'application mobile ANCV

2

- 1. Affichage du solde en CV Connect du bénéficiaire
- 2. Modification du montant à payer en CV Connect
- 3. Rappel du total à régler
- 4. Confirmation de la transaction

| Solde :                                                                      |                                                               | 195,00 €                       |   |
|------------------------------------------------------------------------------|---------------------------------------------------------------|--------------------------------|---|
| Vous pouvez modifier<br>cliquant dessus<br>Le complément sera<br>auprès du c | le montant à<br>(à partir de s<br>à régler dire<br>ommerçant. | a régler en<br>5€).<br>ctement |   |
| Paiement en attente                                                          |                                                               |                                |   |
| Montant à régler en<br>Chèque Vacances Conne                                 | t :                                                           | l à régler :                   |   |
| 112.45)€                                                                     | 12                                                            | 0.00€                          | - |
| Reste à régler auprès du<br><b>7.55 €</b>                                    | site marchand                                                 | :                              |   |
| Site marchand :<br>Mon commerçant ave<br>long nom                            | ec un très très                                               | s très                         |   |
| Cont                                                                         | nuer                                                          |                                |   |

### Le client autorise le paiement

- 1. Saisie du code personnel sur le clavier dynamique par le bénéficiaire
- 2. ... Et validation du paiement

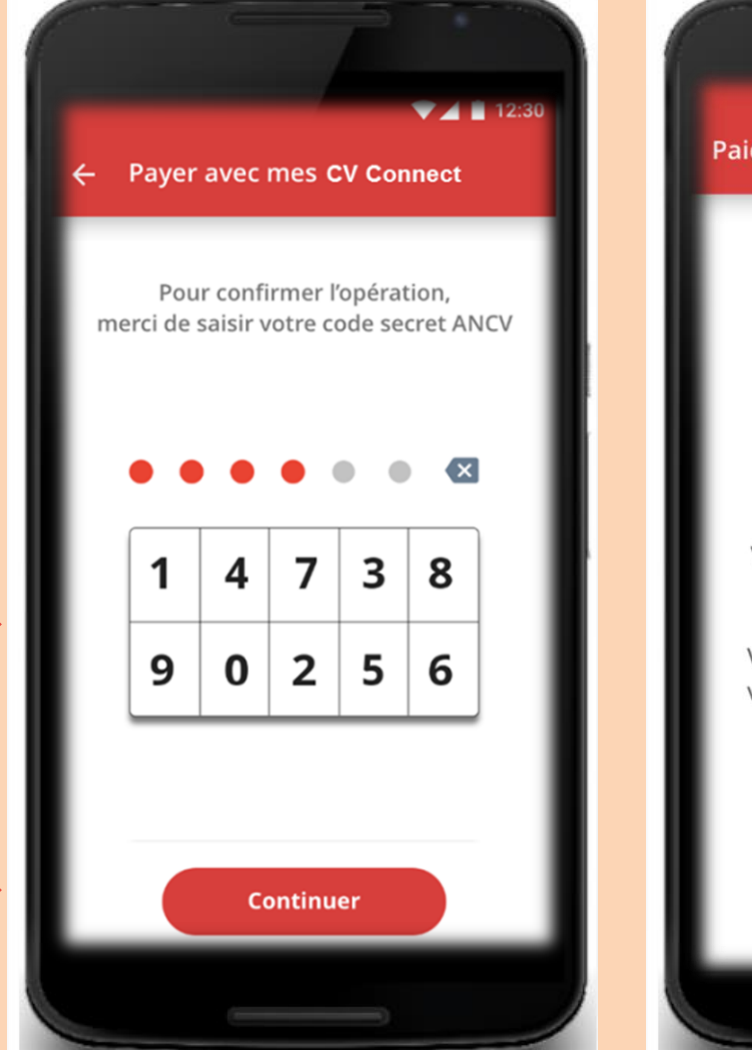

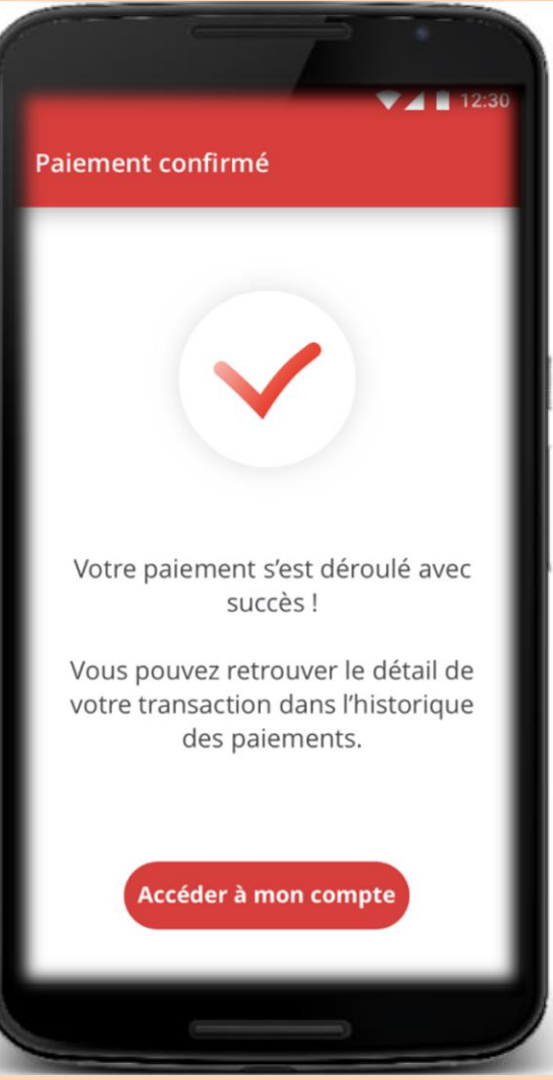

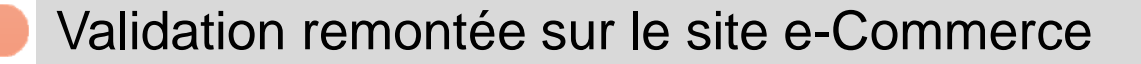

Le paiement en Chèque-Vacances Connect correspond-t-il au montant de votre achat ?

Oui... Votre achat est validé !

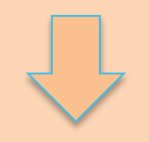

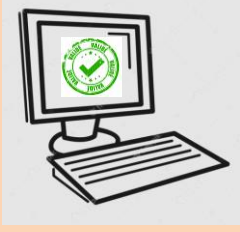

Non... Le site vous propose de régler le 'reste à payer' en carte bancaire.

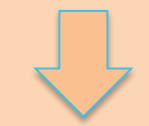

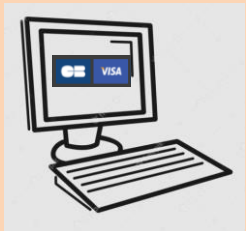

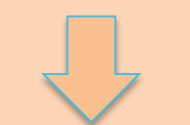

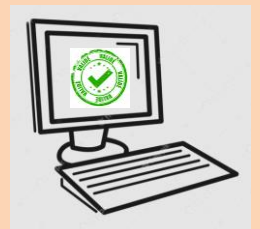